## Web 端如何新增船舶任务(文档)

用户登录互海通 Web 端, 在船舶管理 - 缺陷管理-船舶任务界面(步骤 1), 点击左 上角"新增"(步骤 2)进入创建船舶任务单界面, 完善任务单基本信息(带\*为必填项), 填写整改者、验收者, 如有抄送对象就填入, 最后点击提交(步骤 3-5)即成功创建一条船 舶任务单。

| 臣海科技 SECLAR LINE TECH SECLAR LINE TECH SECLAR LINE SECLAR LINE | 3 | ⓒ 互海科技 |                  |        | 工作台(3654) 船舶 | AIS 资讯 帮助        |            |                           | 🗘 🛛 🙍 connie |
|----------------------------------------------------------------------------------------------------|---|--------|------------------|--------|--------------|------------------|------------|---------------------------|--------------|
| 全部菜单 💿                                                                                                    |   | 船舶任务   | 典型缺陷             |        |              |                  |            |                           |              |
| 19 公告管理                                                                                                    | • | 十新雄    | 2、点a             | 上新增,;  | 进入创建船舶       | 王务单界面            | ī          | 请选择时间范围                   | 关键字 Q 重置 3   |
| ABROKER                                                                                                    |   | #      | 标题               | 检查对象 👻 | 检查类型 🔻       | ₩1] <del>、</del> | 检查时间       | 完成时间                      | <b>状态▼</b>   |
| 证书管理                                                                                                    |   | 1      | 互海7号船舶任务20210322 | 互海7号   | 船舶自查         | 甲板部              | 2021-03-19 | 2021-03-22                | 已完成          |
| 技术文件                                                                                                    |   | 1 1    | 衣次点击进入           | 船舶任务   | 5界面 📾        | 甲板部              | 2021-03-18 | 2021-03-22                | 已完成          |
| 安徽指甲                                                                                                    |   | 3      | 111111           | 互海一号   | 岸礁访船         | 轮机部              | 2021-01-14 | 2021-01-21                | 已完成          |
| SCREWE BE                                                                                                    |   | 4      | 这是标题             | 互海一号   | 岸墓访船         | 甲板部              | 2021-01-14 | 2021-01- <mark>1</mark> 4 | 已完成          |
| ASABIE:45                                                                                                    | / | 5      | 这是标题             | 互海一号   | 岸墓访船         | 甲极部              | 2021-01-13 | 2021-02-20                | 待执行          |
| 典型制用                                                                                                    |   | 6      | 李闿是一下            | 互海一号   | 岸墓访船         | 轮机部              | 2021-01-13 | 2021-01-22                | 已完成          |
| <u>①</u> 船员管理                                                                                                    |   | 7      | 111              | 互海一号   | 岸基访船         | 轮机部              | 2021-01-12 | 2021-01-12                | 待执行          |
| □ 船员费用                                                                                                    |   | 8      | 这是标题             | 互海一号   | 船舶自查         | 其他部门             | 2021-01-11 | 2021-01-26                | 待执行          |
| ↓ 前员服务                                                                                                    | > | 9      | 这是标题             | 互海一号   | 船舶自直         | 轮机部              | 2021-01-05 | 2021-02-02                | 待验收          |
| 2 招聘管理                                                                                                    |   | 10     | 这是标题             | 互海一号   | 船舶自重         | 甲板部              | 2020-12-29 | 2021-02-07                | 待执行          |
| A manage                                                                                                    |   |        |                  |        |              |                  |            |                           |              |
| ☆ 床存管理                                                                                                    |   |        |                  |        |              |                  |            |                           |              |
| な 未熟業理                                                                                                    |   |        |                  |        |              |                  |            |                           |              |

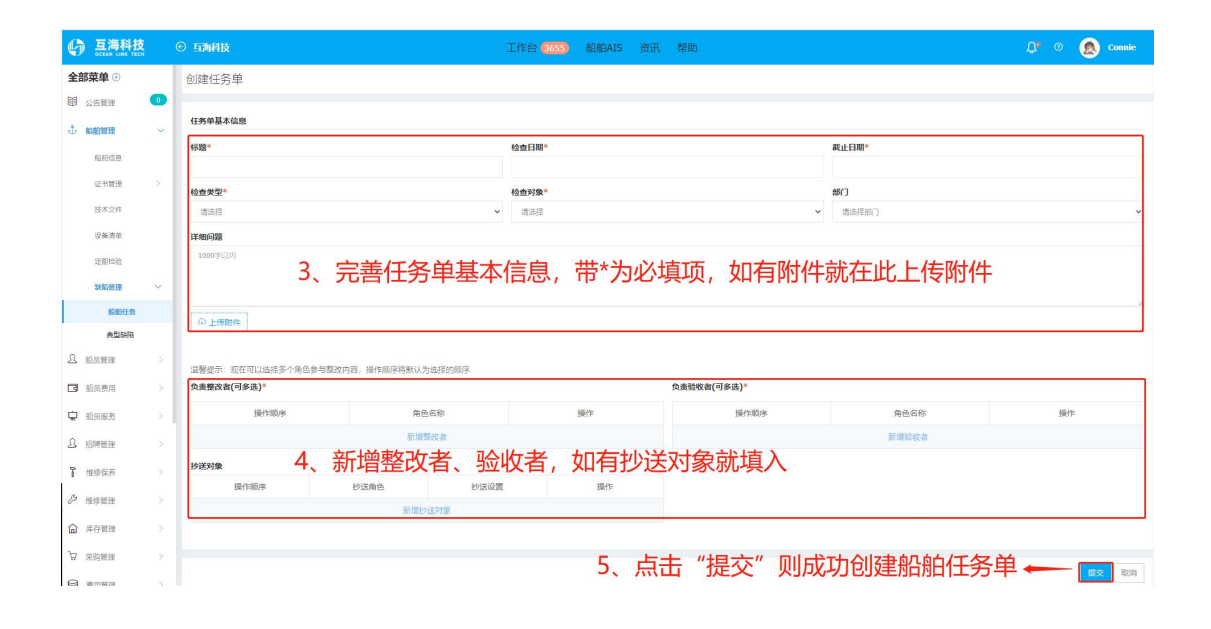